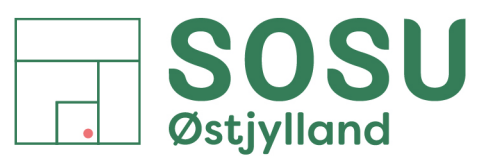

Aarhus · Silkeborg · Skanderborg · sosuoj.dk

# Oprettelse / ændring af parkeringstilladelse på SOSU Østjylland afdelinger i Aarhus og Silkeborg

Du har som elev på SOSU Østjylland mulighed for at oprette en fast parkeringstilladelse. Tilladelsen gælder som udgangspunkt så længe du er tilmeldt én, eller flere uddannelsesforløb på SOSU Østjylland.

Du har via den samme parkeringstilladelse ret til at holde på skolens p-pladser på både afdelingen i Aarhus, og Silkeborg.

\* Gælder ikke "reserveret-" og "gæsteparkeringspladserne".

\* Handicappladserne kræver synligt handicapparkeringskort i forruden.

**OBS:** Husk at tjekke din skolemail for mails fra Q-Park, som informerer dig om ændringer eller sletning af din parkeringstilladelse.

**BEMÆRK**: Hvis du ikke har modtaget en bekræftelsesmail på din SOSUOJ-mail med emnet "**Ny** parkeringstilladelse", er din registrering af nummerpladen via selvbetjeningen ikke gyldig. → Kontakt receptionen eller IT-Supporten for hjælp.

Note: Det kan tage flere minutter, før mailen fra Q-Park når frem

#### Indholdsfortegnelse

| Login                                       | 2 |
|---------------------------------------------|---|
| Glemt adgangskode?                          | 2 |
| Selvbetjening oversigt                      | 3 |
| Opret parkeringstilladelse                  | 4 |
| Ændring og sletning af parkeringstilladelse | 6 |

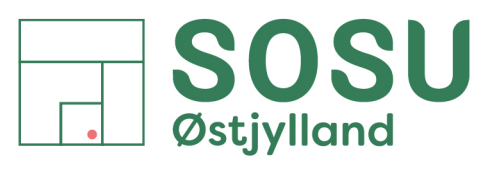

Aarhus · Silkeborg · Skanderborg · sosuoj.dk

# Login

- SOSU
- 1. Gå til vores selvbetjeningside: selvbetjening.sosuoj.dk

Trin 1 – Loginside

2. Indtast dit SOSUOJ brugernavn og din adgangskode og tryk derefter på knappen "Log ind"

Brugernavnet og adgangskoden, er dem du bruger til at logge på fx Office365 og skolens Wi-Fi netværk.

| komme   | n til SOSU Østjylland h | os ITCN     |  |
|---------|-------------------------|-------------|--|
| Brugeri | avn                     |             |  |
| 0J12    | 45@sosuoj.dk            |             |  |
| Kodeor  |                         |             |  |
| ••••    | ••••                    |             |  |
|         |                         | Log ind     |  |
|         |                         |             |  |
|         | Sk                      | ift kodeord |  |

#### Glemt adgangskode?

Har du glemt din adgangskode (og dit mobilnummer er kendt af systemet) kan du få tilsendt en ny kode, ved at sende en SMS-besked med teksten: kodeord til telefonnummer: 25 26 65 74 Du kan selv tilføje dit mobilnummer i Studie+ under din Profil Skolens Lokale IT-Support kan også hjælpe dig med dit brugernavn og adgangskode.

Trin 2 - Indtast brugernavn og adgangskode

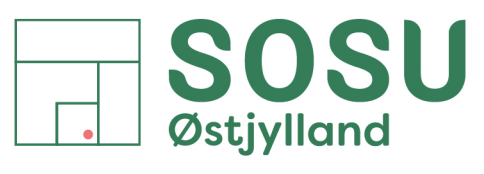

Aarhus · Silkeborg · Skanderborg · sosuoj.dk

## Selvbetjening oversigt

3. Når du er logget ind på selvbetjeningsforsiden, skal du vælge "Dine oplysninger"

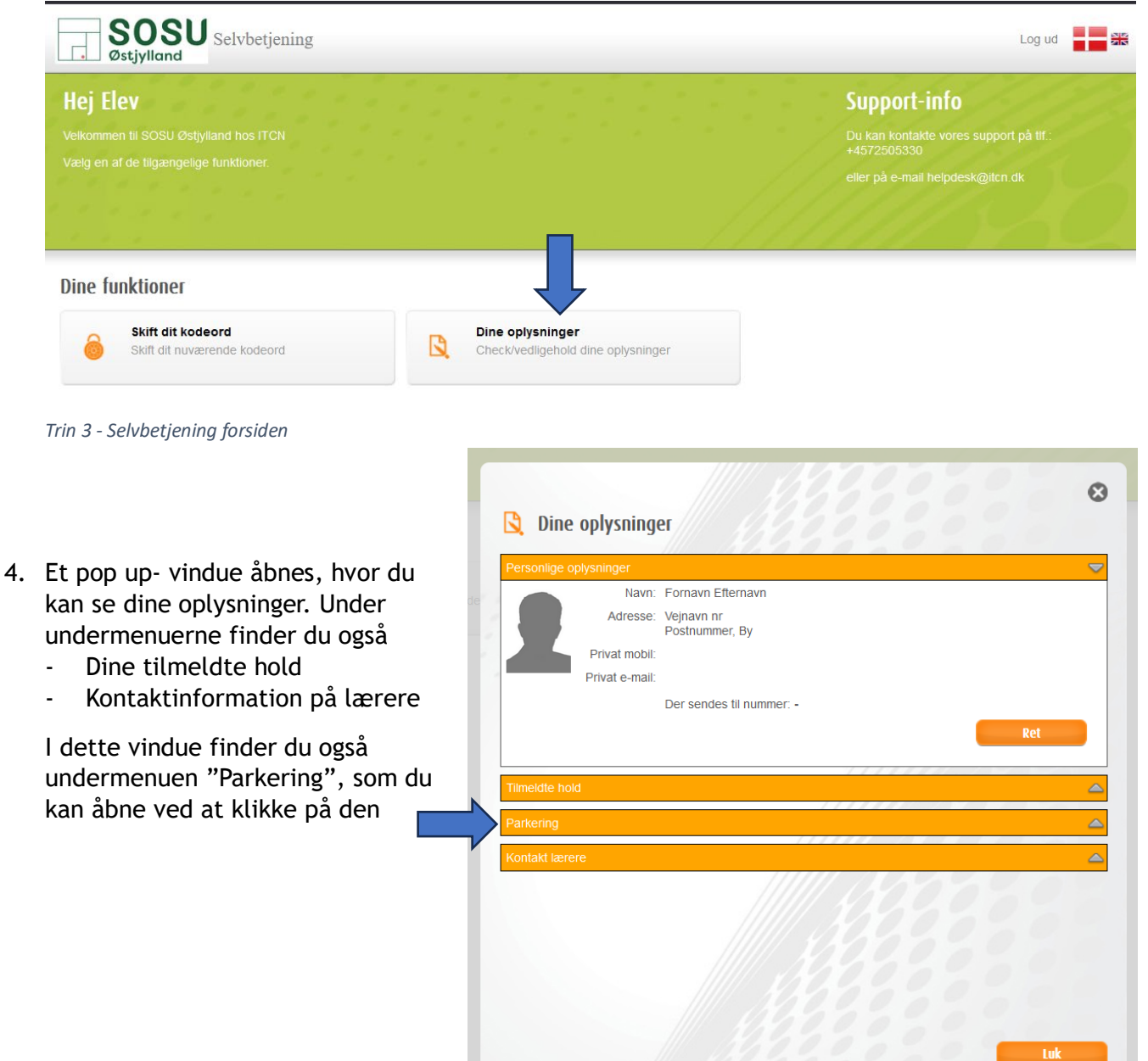

5. Efter du har klikket på undermenupunktet "Parkering" får du nu mulighed for at oprette, se, og slette en parkeringstilladelse.

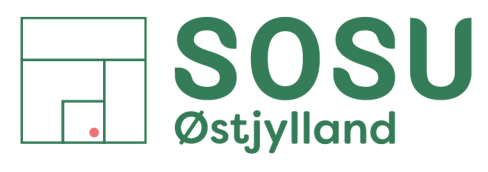

 $Aarhus \cdot Silkeborg \cdot Skanderborg \cdot sosuoj.dk$ 

# Opret parkeringstilladelse

1. For at oprette en parkeringstilladelse, skal du klikke på funktionen "Opret ny"

| Personlige oplysning |                                            | <b>A</b> |
|----------------------|--------------------------------------------|----------|
| filmeldte hold       |                                            | <u>~</u> |
| Parkering            |                                            | ~        |
|                      |                                            |          |
|                      | Du har ikke oprettet nogen parkeringstilla | adelse!  |
|                      |                                            |          |
|                      | 11/1                                       | Opret ny |
| ontakt lærere        |                                            | X        |
|                      |                                            | MODAL    |
|                      |                                            |          |
|                      |                                            |          |
|                      |                                            |          |
|                      |                                            |          |
|                      |                                            |          |

Trin 1 - Opret ny parkeringstilladelse

 Du kan nu indtaste dit registreringsnummer (Nummerpladen på dit køretøj). Skriv dit registreringsnummer i tekstfeltet med den røde kant og klik derefter på knappen "ok" for at gemme det.

Husk at kontrollere, at den valgte parkeringsplads er angivet som "Sosu - Elever UMS (8433 + 8314)"

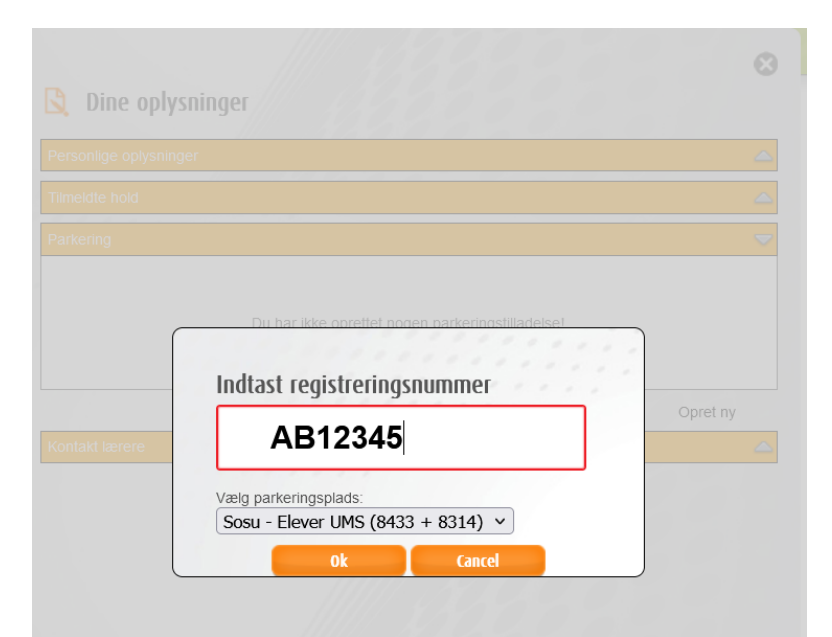

Trin 2 - Indtast registreringsnummer

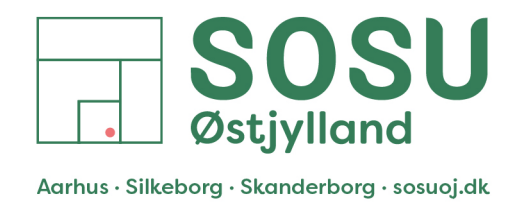

3. Klik på undermenupunktet "Parkering" igen og tjek, at din parkeringstilladelse er oprettet med de korrekte oplysninger.

|                     |                        |        |                                             | 4         |
|---------------------|------------------------|--------|---------------------------------------------|-----------|
| Tilmeldte hold      |                        |        |                                             | 4         |
| Parkering           |                        |        |                                             | 2         |
| Registreringsnummer | Oprettet               | Ændret | System                                      | Handlinge |
| AB12345             | 21-11-2024<br>16:02:48 |        | Sosu - Elever UMS (8433 + 8314) -<br>Q-Park | Slet      |

Trin 3 - Kontroller din nye parkeringstilladelse.

4. Sørg for at tjekke din skolemail for en bekræftelsesmail fra Q-park. OBS: Husk at kontrollere, at registreringsnummeret i mailen er korrekt!

Du kan åbne din skolemail via Outlook webmail på følgende links: post.sosuoj.dk eller Outlook.Office365.com

| Fokuseret Andet □ = ↑↓                                                                                         | Ny parkeringstilladelse 39018961                                                                                                    |
|----------------------------------------------------------------------------------------------------|----------------------------------------------------------------------------------------------------|
| Q-Park Operations Danmark A/S<br>Ny parkeringstilladelse 3901 16:02<br>Du er blevet tildelt en P-tilladelse fo | Q-Park Operations Danmark A/S <no-reply@e-park.dk></no-reply@e-park.dk>                                                                                                    |
|                                                                                                    | Noget indhold i denne meddelelse er blevet blokeret, fordi afsenderen ikke findes på listen over Sikre afsendere. Hav tillid til afsender Vis                                                                                                    |
|                                                                                                    | Du er blevet tildelt en P-tilladelse for dit køretøj med registreringsnummer AB12345 på parkeringsområdet Høgevej 4 (8314), Høgevej 4, 8600 Silkeborg, zone 'Ikke reserverede pladser'<br>Hedeager 33 (8433), Hedeager 33, 8200 Aarhus N, zone 'Ikke reserverede pladser'<br>P-tilladelsen er gyldig i perioden fra 21/11/2024 16:02 og udløber først når den annulleres<br>Du skal være opmærksom på, at alle øvrige skiltede regler skal overholdes, når du parkerer på parkeringsområdet.<br>Dit referencenummer er 39018961.<br>Vær opmærksom på at de indtastede oplysninger er korrekte, da du ellers risikerer at modtage en kontrolafgift.<br>Henvendelser vedrørende P-tilladelser, regler og lignende bedes rettet til ejer, udlejer eller administrator af parkeringsområdet.<br>Se hvordan vi behandler dine oplysninger her: <u>persondatapolitik</u> |

Trin 4 - Kvittering på oprettelse af parkeringstilladelse

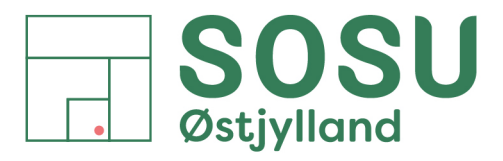

 $Aarhus \cdot Silkeborg \cdot Skanderborg \cdot sosuoj.dk$ 

### Ændring og sletning af parkeringstilladelse

For at ændre eller slette en tilladelse, skal du gå til "Dine Oplysninger" og åbne undermenuen "Parkering".

1. Klik på "slet" under "handlinger" for at fjerne din aktuelle parkeringstilladelse.

| ïlmeldte hold                        |                                           |                                                         |                                                                                                    |
|--------------------------------------|-------------------------------------------|---------------------------------------------------------|----------------------------------------------------------------------------------------------------|
| arkering                             |                                           |                                                         |                                                                                                    |
| <b>Registreringsnummer</b><br>B12345 | Oprettet Ændret<br>21-11-2024<br>16:02:48 | : System<br>Sosu - Elever UMS (8433 + 8314) -<br>Q-Park | Handlinger<br>Slet                                                                                                    |
| ontakt lærere                        |                                           |                                                         | 10.02.40 Q-Paix                                                                                                    |
|                                      |                                           |                                                         | Er du sikker?                                                                                                    |
|                                      |                                           |                                                         | Du er igang med at slette en parkeringstilladelse, når<br>bilen er blevet slettet, er der ikke nogen gyldig<br>parkeringstilladelse! |
|                                      |                                           |                                                         | Er du sikker?                                                                                                    |
|                                      |                                           |                                                         | Ok Cancel                                                                                                    |
|                                      |                                           |                                                         |                                                                                                    |

2. Når du har slettet din parkeringstilladelse, modtager du en mail på din skolemail som bekræftelse på, at tilladelsen er udløbet og ikke længere er gyldig.

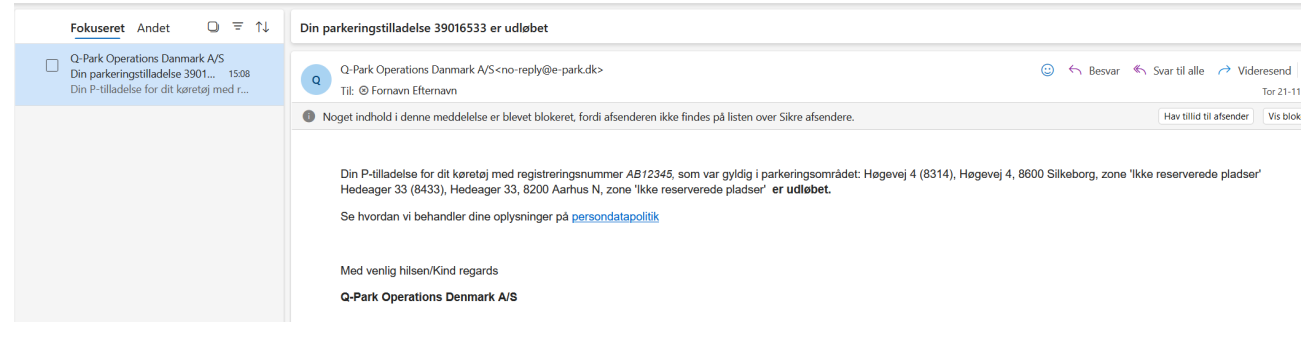

Trin 2 - Bekræftelse på sletning af parkeringstilladelse

3. Du er nu klar til evt. at oprette en ny parkeringstilladelse.